### THE 6 STEP GUIDE HOW TO IMPORT AND USE THE

## FALL BUNDLE

### IN ADOBE LIGHTROOM APP FOR MOBILE PHONE (to use without Lightroom Desktop)

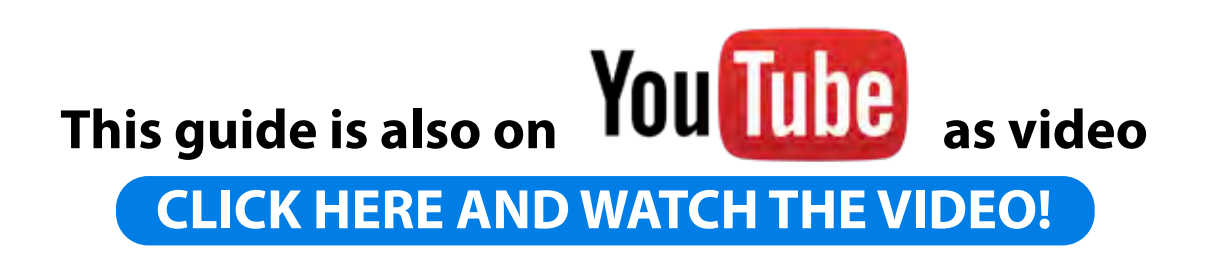

### **CTED1**

### JILII

To start off, you're going to need to download the Lightroom CC App from the mobile App Store. Once downloaded, you will then need to create an account.

This is quick and free to do!

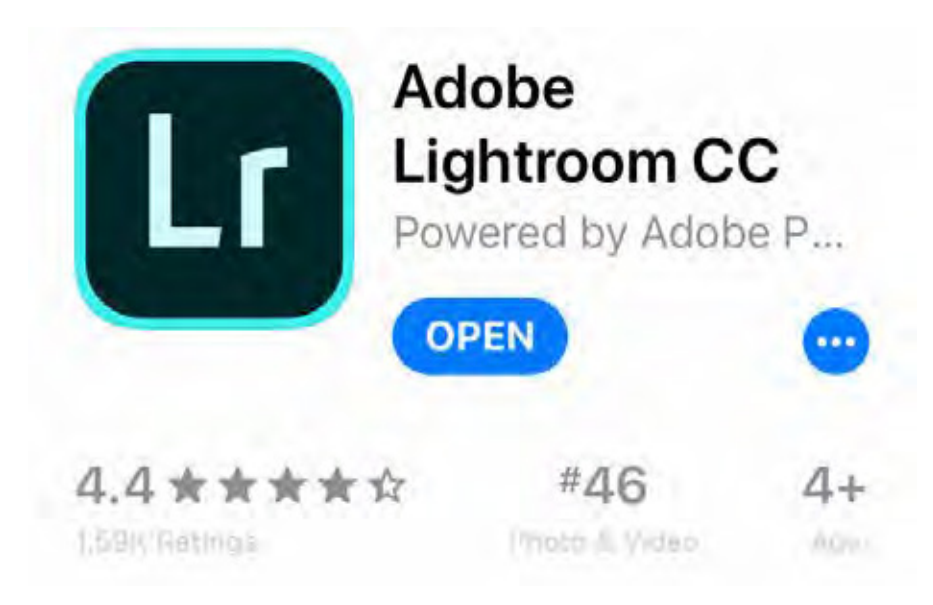

## **STEP 2**

Once you have checked out the preset pack, with the discount code applied, you may follow the instructions below to download them to your images on your camera roll.

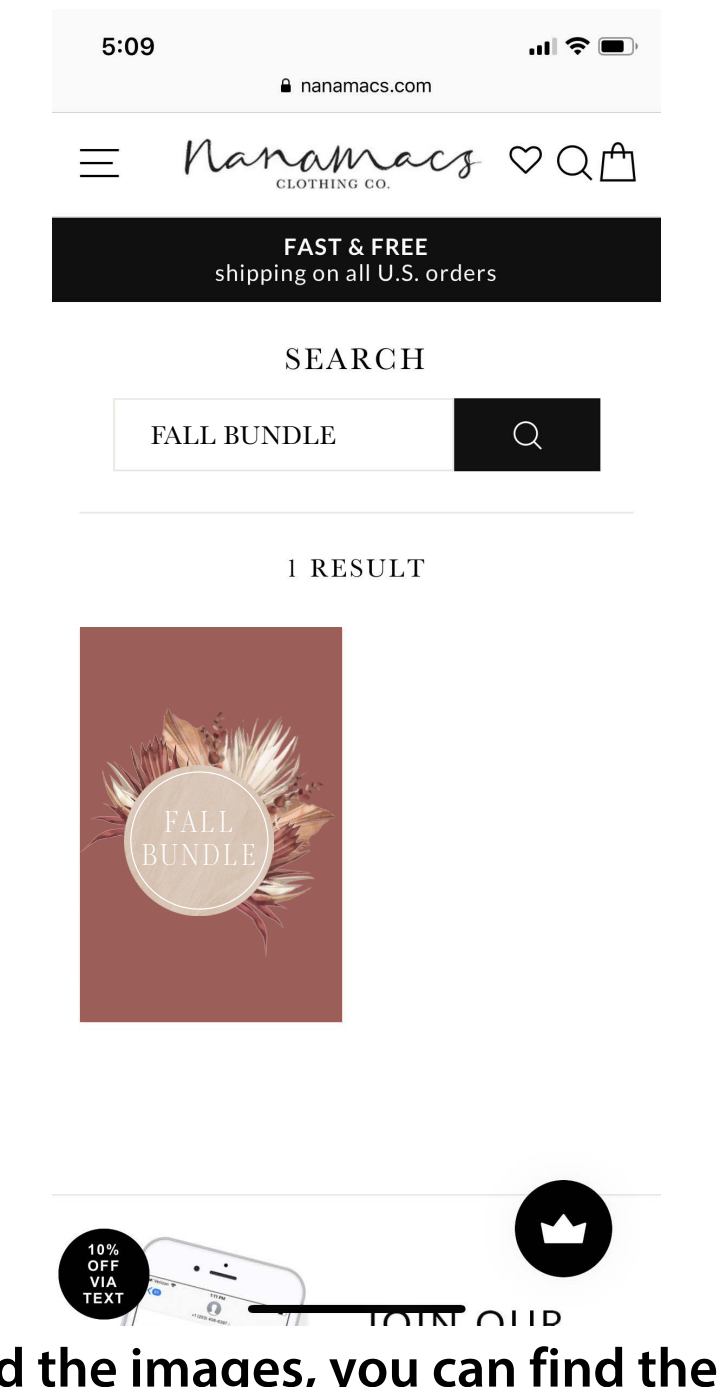

To download the images, you can find the instructions below.

Once you have completed the instructions below, Save each .dng file (the presets) and export them to your phone camera roll. This needs to be done for every single preset.

#### Click the link in your email

#### Click "Download Now"

#### Click "Open in Files"

#### Click "Preview content"

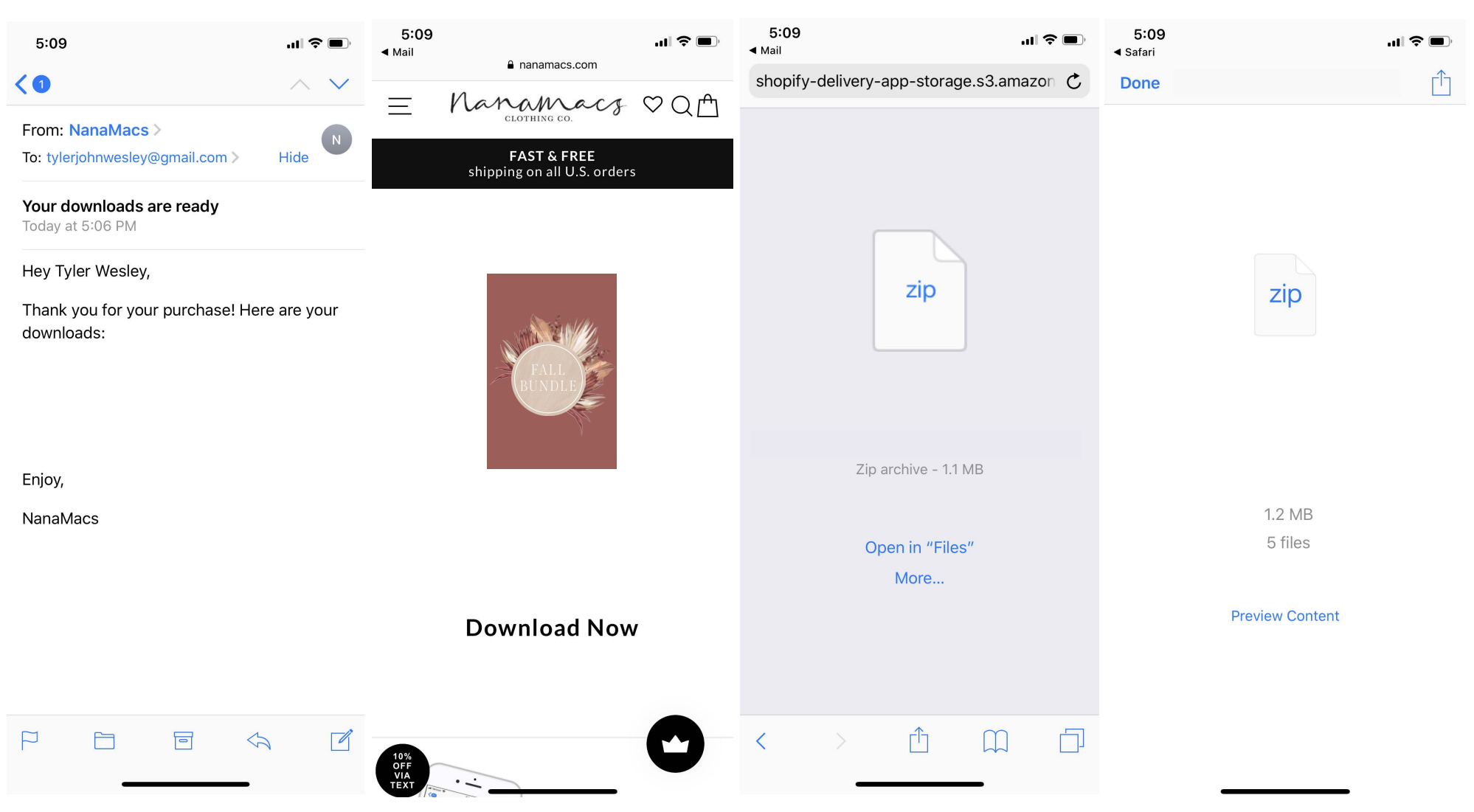

# STEP 3

Now open up the Lightroom app and create 2 albums, one called "Photos," and one called "Fall Bundle Preset Pack" You can do this by clicking the + on the top right.

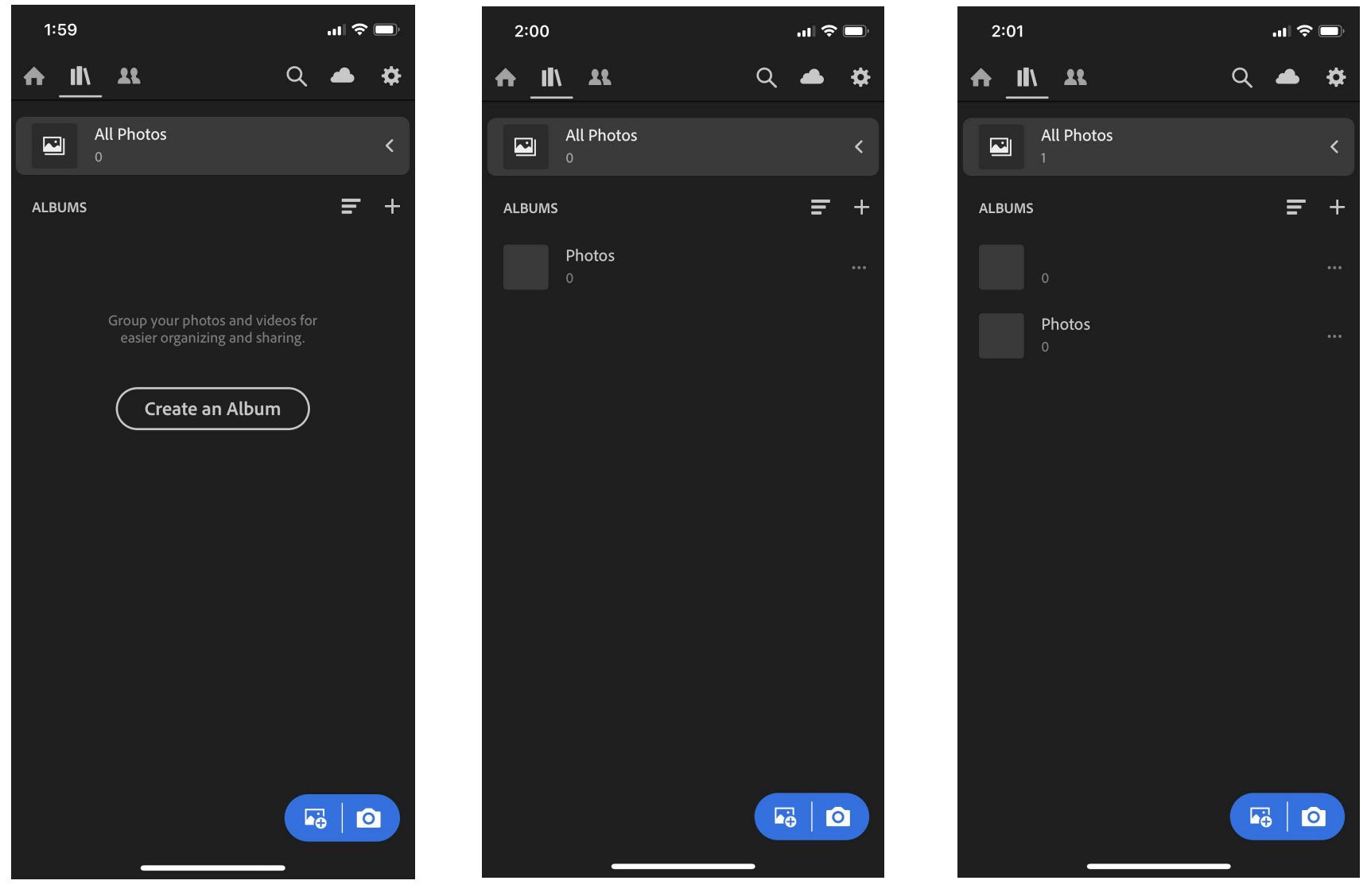

## **STEP 4**

Next click the 3 dots on the "Presets" folder and click "Add Photos"
Now click "Camera Roll" and select all the DNG files and add them into the album. Do the same thing again on the photos album but instead of importing the DNG files, import any photos you want to edit from your camera roll. This will keep your files organized.
(DNG files will appear all black or all white in camera roll, this is normal, the correct icon will appear once uploaded in Lightroom.)

| 3:35     |                      |   |   | .ıl Ş | , U |
|----------|----------------------|---|---|-------|-----|
| <        |                      | Q | Ŧ |       | ••• |
|          |                      |   |   |       |     |
|          |                      |   |   |       |     |
|          |                      |   |   |       |     |
|          |                      |   |   |       |     |
|          |                      |   |   |       |     |
|          |                      |   |   |       |     |
| ß        | Select               |   |   |       |     |
| 22       | Share & Invite       |   |   |       | Off |
|          | Segmentation         |   |   |       | >   |
| Ŧ        | Sort by Capture Date |   |   |       | >   |
| <u>e</u> | View Options         |   |   |       | >   |
|          | Add Photos           |   |   |       | >   |
|          | Slideshow            |   |   |       |     |
| *        | Settings             |   |   |       |     |
|          |                      |   |   |       |     |

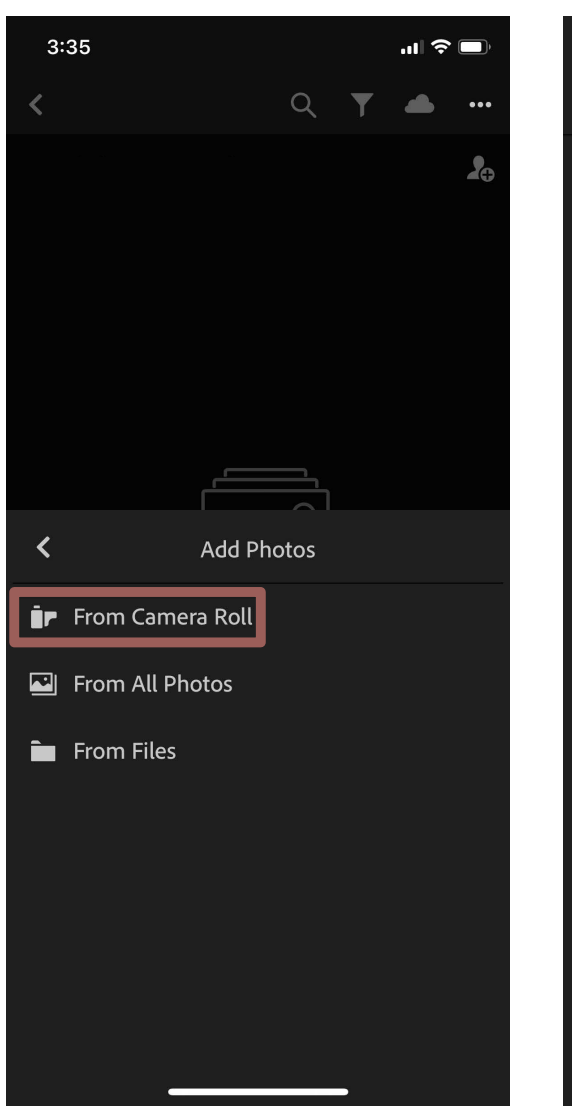

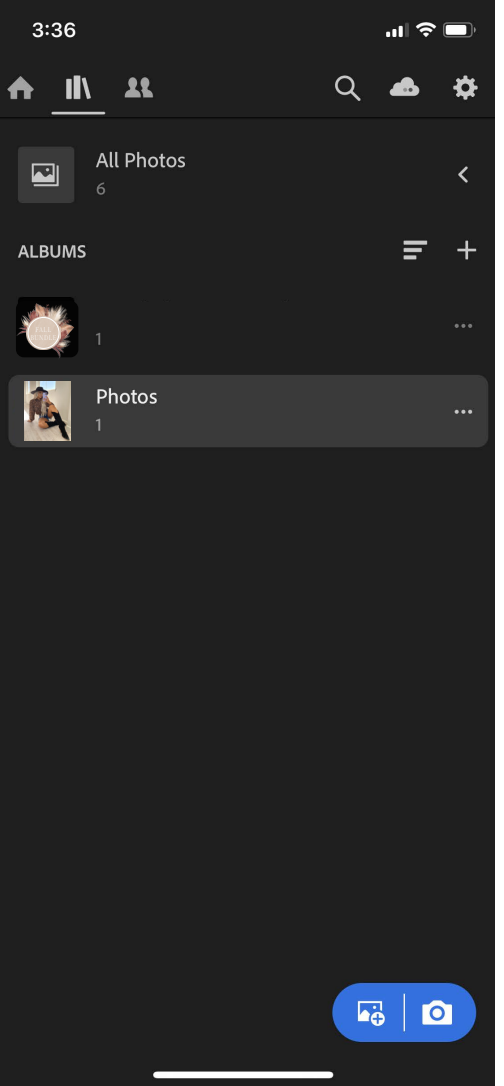

## **STEP 5**

Now that you have your photos uploaded, click into to the 'Presets' album and select whichever one you'd like to try out.

You'll then need to click the 3 dots on the top right and then click 'copy settings'.

Leave everything selected and click 'ok'.

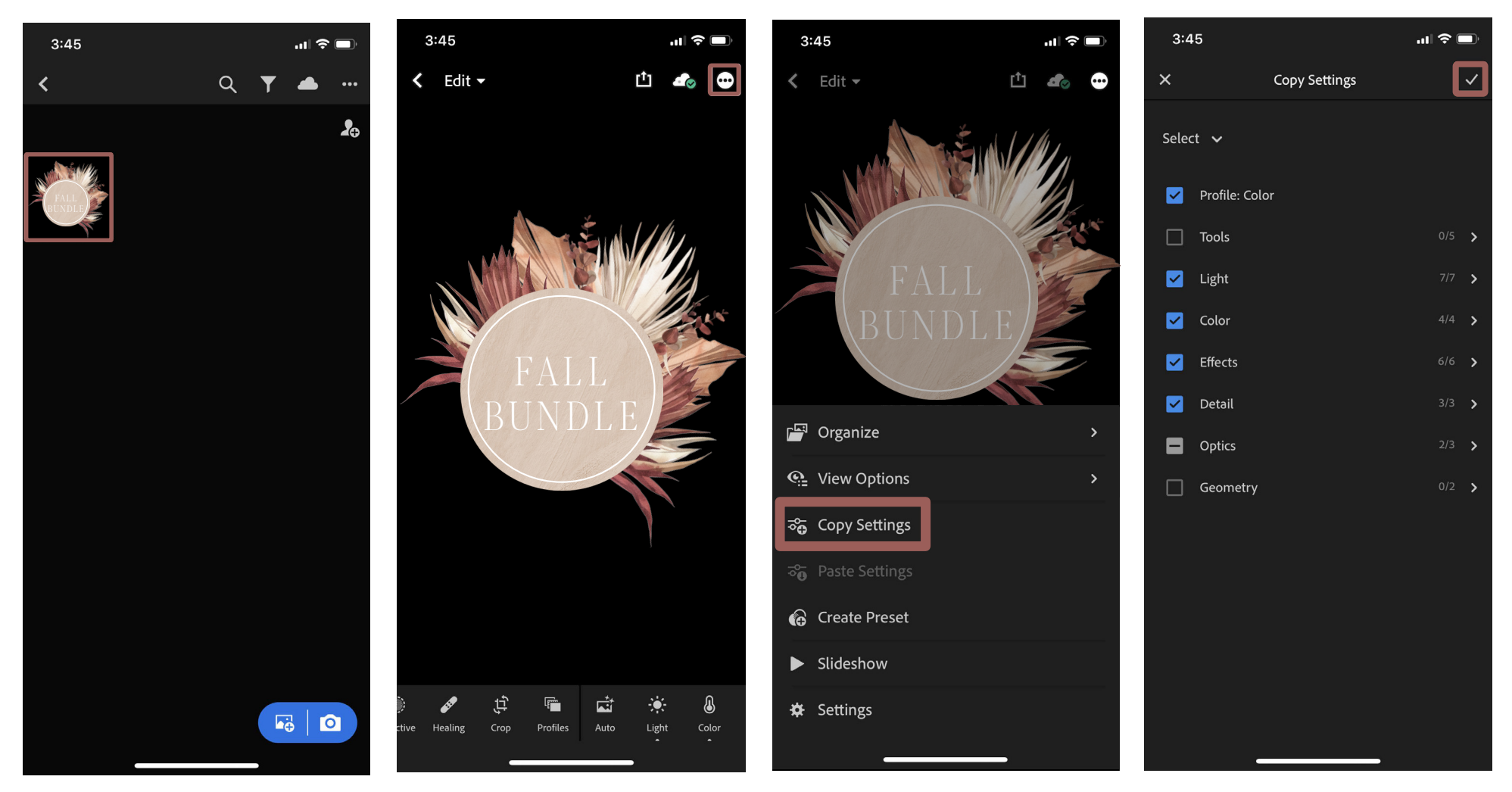

## **STEP 6**

Go back to your photos folder and select whichever image you'd like to edit first.

### Click on the 3 dots on the top right and then paste settings

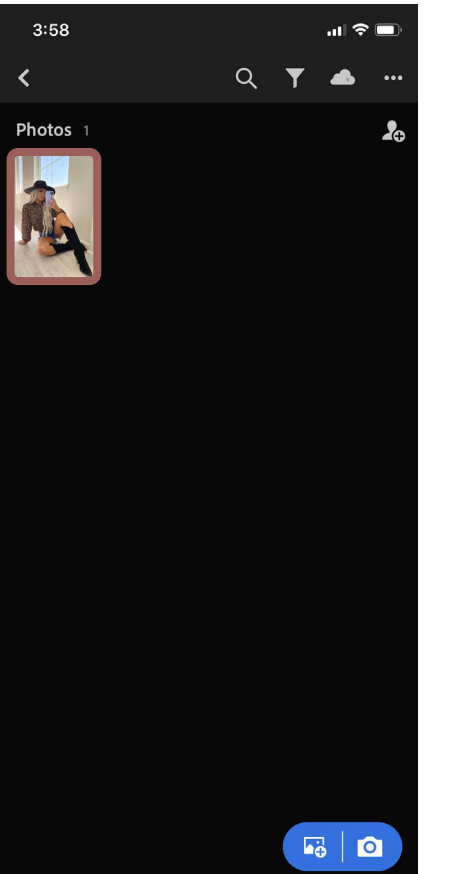

### The preset will now be applied.

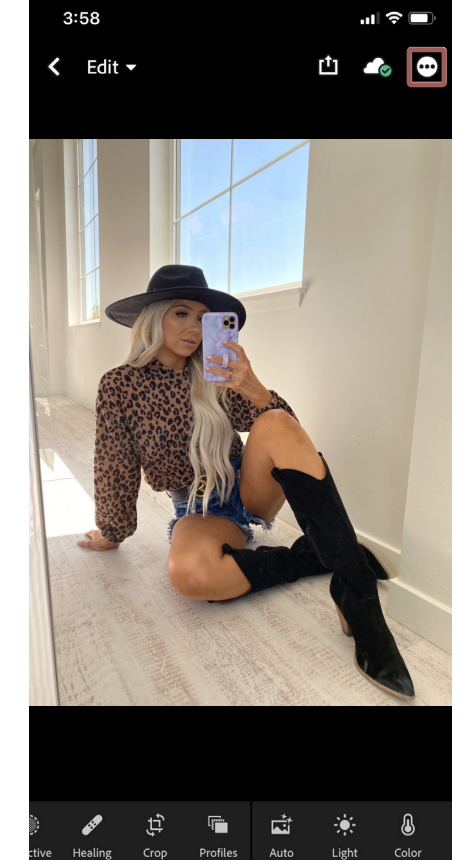

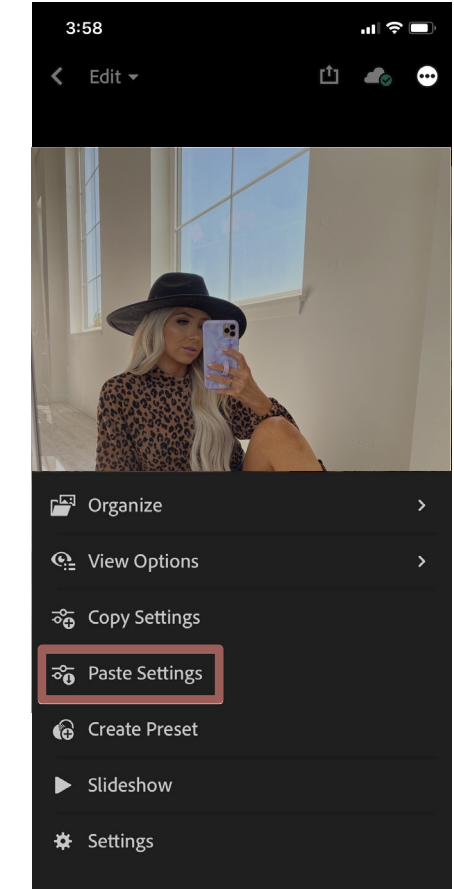

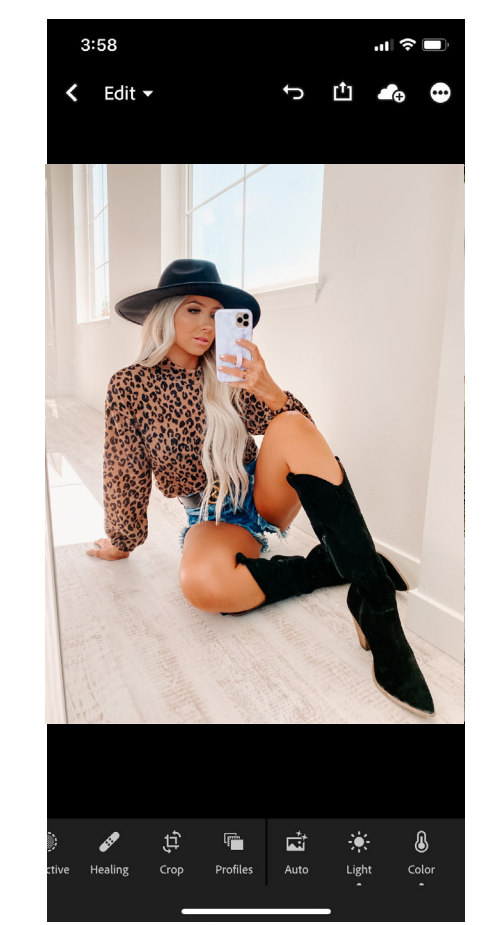

# QUICK NOTES:

In most cases these presets work very well just by simply applying them, but all photos are taken with different light and you may have to brighten or darken your photos through the "Light" option in Lightroom to achieve the best look.

# **BACKUPS:**

We recommend backing up our presets to your desktop computer or laptop, just in case you loose them, replace your phone, or reset your device.

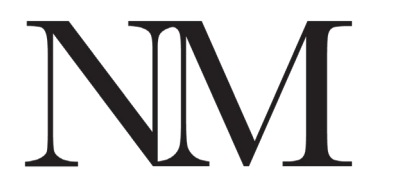